#### ×

#### **Manter Entidade Beneficente**

O objetivo desta funcionalidade é manter as entidades beneficentes cadastradas no sistema.

A funcionalidade pode ser acessada no caminho: Gsan > Cadastro > Entidade Beneficente > Manter Entidade Beneficente.

Inicialmente o sistema exibe a tela de filtro, para que sejam informados os parâmetros sobre as entidades beneficentes, podendo ser filtrados pelas seguintes opções:

- Cliente;
- Tipo de Débito;
- Empresa;
- Inicio de Adesão;
- Fim de Adesão;
- Indicador de Uso.

Verifica existência do cliente

• Caso o código do cliente não exista no sistema, será exibida a mensagem "Cliente inexistente".

Verifica se cliente é pessoa jurídica

• Caso o cliente não seja pessoa jurídica, será exibida a mensagem "Cliente não está cadastrado como pessoa jurídica".

Verifica existência do tipo de débito

• Caso o tipo de débito não exista, será exibida a mensagem "Tipo de Débito inexistente".

Verifica se não é gerado automaticamente

• Caso o tipo de débito não seja geração automática, será exibida a mensagem "Tipo de Débito só deve ser gerado pelo sistema".

Verifica preenchimento dos campos obrigatórios

 Caso o usuário não informe ou selecione o conteúdo de algum campo necessário à inclusão da entidade beneficente, será exibida a mensagem "Informe «nome do campo que não foi preenchido ou selecionado»".

Atualização realizada por outro usuário

 Caso o usuário esteja tentando atualizar uma entidade beneficente e a mesma já tenha sido atualizada durante a manutenção corrente, o sistema exibe a mensagem "Esse(s) registro(s) foi(ram) atualizado(s) ou removido(s) por outro usuário durante a operação. Realize uma nova manutenção".

Verifica se possui vínculos no sistema

 Caso o usuário tenha selecionado uma entidade beneficente que possua outros vínculos no sistema (ex.: entidade beneficente com doações do imóvel, o sistema exibe a mensagem "Não é possível excluir o(s) registro(s) selecionado(s) devido a restrições do sistema.".

Valida formato Mês/Ano - Regra para formato:

- Devem ser informados apenas valores inteiros (números), com exceção de uma barra "/" entre o Mês e o Ano, por exemplo: 01/2010;
- Caso o usuário informe o mês/ano que não esteja seguindo a regra acima, o sistema emite a seguinte mensagem: "Formato inválido. Por favor, insira um formato válido, por exemplo: 01/2010.

Valida Mês / Ano fim de contrato - Para Mês/Ano de Fim de contrato:

 Caso o usuário informe um Mês/Ano menor que o Mês/Ano do inicio do contrato, o sistema apresenta a seguinte mensagem: "O Mês/Ano informado é menor que o Mês/Ano do inicio do contrato. Por favor, informe um Mês/Ano maior que o Mês/Ano do inicio do contrato."

| ſ                     | Gsan -> Cadastro -> Entidade Be            | eneficente -> Manter En | tidade Beneficente |
|-----------------------|--------------------------------------------|-------------------------|--------------------|
| Filtrar Entida        | de Beneficente                             |                         |                    |
| Para filtrar uma enti | dade beneficente, informe os dados abaixo: |                         | 🗹 Atualizar        |
| Cliente:              | 0                                          | Ì                       |                    |
| Tipo de Débito:       | 0                                          | 8                       |                    |
| Empresa:              |                                            | •                       |                    |
| Início de Adesão:     | mm/aaaa                                    |                         |                    |
| Fim de Adesão:        | mm/aaaa                                    |                         |                    |
| Indicador de Uso:     | 💿 Ativo 💿 Inativo 💿 Todos                  |                         |                    |
|                       | * Campo Obrigatório                        |                         |                    |
| Limpar                |                                            | Filtrar                 |                    |
| Limpar                |                                            | Tittai                  |                    |
|                       |                                            |                         |                    |
|                       |                                            |                         |                    |
|                       |                                            |                         |                    |

Informe os parâmetros que julgar necessários e clique no botão Filtrar

Com base nos parâmetros informados, o sistema exibe a tela resultante do filtro, conforme tela abaixo.

Para excluir um ou mais itens, marque no(s) checkbox(s) correspondente(s), ou para remover todos

os itens, clique no hiperlink **Todos** e, em seguida, clique no botão

O sistema exibe a mensagem "Confirma remoção?":

 Caso o usuário confirme, o sistema verifica se possui vínculos no sistema e, se não existir, efetua a exclusão da(s) entidade(s) beneficente(s); exclui a(s) entidade(s) beneficente(s) selecionada(s); Registra a transação de exclusão.

|                                                 |          | Gsan -                               | > Cadastro -> Entidade Beneficer | nte -> Manter Entid | ade Beneficente |
|-------------------------------------------------|----------|--------------------------------------|----------------------------------|---------------------|-----------------|
| Manter Entidade Beneficente                     |          |                                      |                                  |                     |                 |
| Entidades Beneficente Cadastradas: <u>Ajuda</u> |          |                                      |                                  |                     |                 |
| Todos                                           | Código   | Cliente                              | Empresa                          | Início Adesão       | Fim Adesão      |
|                                                 | 1        | HOSPITAL INFANTIL VARELA<br>SANTIAGO | CAERN                            |                     |                 |
|                                                 | <u>3</u> | ABRIGO JUVINO BARRETO                | CAERN                            |                     |                 |
| Remover Voltar Filtro                           |          |                                      |                                  |                     |                 |

Para atualizar um item tipo de logradouro, clique no hiperlink do campo "Código", Tela "Manter Entidade Beneficente", e será exibida a tela abaixo. Faça as modificações que julgar necessárias e

clique no botão Atualizar

| 1 |                       | Gsan -> Cadastro -> Entidade Beneficente -> Exibir Atualizar Entidade Beneficente | 1 |
|---|-----------------------|-----------------------------------------------------------------------------------|---|
|   | Atualizar Entid       | ade Beneficente                                                                   |   |
|   | Para atualizar uma En | itidade Beneficente , informe os dados abaixo:                                    |   |
|   | Código:               | 3                                                                                 |   |
|   | Cliente:*             | 1636308 ABRIGO JUVINO BARRETO                                                     |   |
|   | Tipo de Débito:*      | 203 NOACAO INST. JUVINO BARRETO                                                   |   |
|   | Empresa:*             | CAERN -                                                                           |   |
|   | Início Adesão:        | mm/aaaa                                                                           |   |
|   | Fim Adesão:           | mm/aaaa                                                                           |   |
|   | Indicador de Uso:     | Ativo O Inativo O Todos                                                           |   |
|   |                       | * Campos obrigatórios                                                             |   |
|   | Voltar Desfazer       | Cancelar Atualizar                                                                |   |
|   |                       |                                                                                   |   |
|   |                       |                                                                                   |   |
| 1 |                       |                                                                                   | 1 |

Last update: 31/08/2017 ajuda:manter\_entidade\_beneficente https://www.gsan.com.br/doku.php?id=ajuda:manter\_entidade\_beneficente&rev=1435665982 01:11

## **Preenchimento dos campos**

| Campo             | Orientações para Preenchimento                                                                                                 |
|-------------------|----------------------------------------------------------------------------------------------------|
| Código            | Este campo será exibido pelo sistema e não permite alteração.                                                                  |
| Cliente(*)        | Campo obrigatório - Informe a matrícula do cliente, com no máximo 9 (nove)                                                     |
|                   | dígitos, ou clique no botão 🕵 para selecionar o cliente desejado. O nome do<br>cliente será exibido no campo ao lado.          |
|                   | Para apagar o conteúdo do campo, clique no botão 📎 ao lado do campo em<br>exibição.                                            |
| Tipo de Débito(*) | Campo obrigatório - Informe o tipo de débito, com no máximo 4 (quatro) dígitos, ou                                             |
|                   | clique no botão 🗣 para selecionar o tipo desejado. O nome do tipo de débito será<br>exibido no campo ao lado.                  |
|                   | Para apagar o conteúdo do campo, clique no botão 📎 ao lado do campo em<br>exibição.                                            |
| Empresa(*)        | Campo obrigatório - Selecione uma das opções disponibilizadas pelo sistema.                                                    |
| Inicio de Adesão  | Informe a data válida de inicio de adesão do contrato entre a empresa e a entidade beneficente, no formato mm/aaaa (mês, ano). |
| Fim de Adesão     | Informe a data válida de fim de adesão do contrato entre a empresa e a entidade<br>beneficente, no formato mm/aaaa (mês, ano). |
| Indicador de Uso  | Selecione uma das opções "Ativo", ou "Inativo", ou "Todos".                                                                    |

# Tela de Sucesso

Verifica sucesso da transação

- Caso o código de retorno da operação efetuada no banco de dados seja diferente de zero, será exibida a mensagem conforme o código de retorno; Caso contrário, será exibida as seguintes mensagens:
  - Na atualização: "Entidade Beneficente de código «código da entidade beneficente» atualizada com sucesso".
  - Na remoção: "«quantidade» Entidade(s) Beneficente(s) removida(s) com sucesso".

## Funcionalidade dos Botões

| Botão        | Descrição da Funcionalidade                                                    |
|--------------|--------------------------------------------------------------------------------|
| $\mathbf{Q}$ | Ao clicar neste botão, o sistema permite consultar um dado nas bases de dados. |
| Ì            | Ao clicar neste botão, o sistema apaga o conteúdo do campo em exibição.        |
| Limpar       | Ao clicar neste botão, o sistema limpa o conteúdo dos campos na tela.          |

| Botão         | Descrição da Funcionalidade                                                                          |
|---------------|----------------------------------------------------------------------------------------------------|
| Filtrar       | Ao clicar neste botão, o sistema comanda a execução do filtro, com base nos parâmetros informados.   |
| Remover       | Ao clicar neste botão, o sistema remove das bases de dados o(s) item(ns) selecionado(s) no checkbox. |
| Voltar Filtro | Ao clicar neste botão, o sistema retorna à tela de filtro.                                           |
| Voltar        | Ao clicar neste botão, o sistema retorna à tela anterior.                                            |
| Desfazer      | Ao clicar neste botão, o sistema desfaz o último procedimento realizado.                             |
| Cancelar      | Ao clicar neste botão, o sistema cancela a operação e retorna à tela principal.                      |
| Atualizar     | Ao clicar neste botão, o sistema comanda a atualização dos dados.                                    |

Clique aqui para retornar ao Menu Principal do GSAN

From: https://www.gsan.com.br/ - Base de Conhecimento de Gestão Comercial de Saneamento

Permanent link:

https://www.gsan.com.br/doku.php?id=ajuda:manter\_entidade\_beneficente&rev=1435665982

Last update: 31/08/2017 01:11

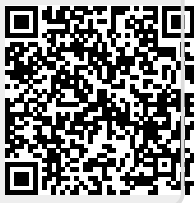